| Data<br>Revisão | 21/11/2024 | Primeiros passos na Plataforma HIVEUM |         |
|-----------------|------------|---------------------------------------|---------|
| Código          |            |                                       | -       |
| Folha:          | 1          |                                       | Rev. 02 |

# Sumário

# Sumário

| 1 Introduç | ão                                                   | 2  |
|------------|------------------------------------------------------|----|
| 1.1 Ace    | esso no Smartphone                                   | 2  |
| 2 Criar co | nta na plataforma                                    | 3  |
| 2.1 Per    | fis da plataforma                                    | 4  |
| 2.2 Cao    | dastro de Condomínio                                 | 6  |
| 3 Planos I | Plataforma HIVEUM                                    | 7  |
| 3.1 Cor    | ntratação de planos                                  | 8  |
| 4 Exporta  | ção e importação de arquivos                         | 9  |
| 4.1 Exp    | ortar telefones e chaves de acesso                   | 9  |
| 4.1.1      | Exportar números de telefone do equipamento          | 9  |
| 4.1.2      | Exportar chaves de acesso (Senhas / Tags)            | 10 |
| 4.2 Imp    | ortar arquivos para plataforma HIVEUM                | 10 |
| 4.2.1      | Importar Apartamentos                                | 10 |
| 4.2.2      | Importação de acessos (senhas/tags)                  | 11 |
| 5 Cadastr  | o de Equipamentos                                    | 13 |
| 5.1 Des    | scobrir o IMEI                                       | 13 |
| 5.1.1      | Descobrir o IMEI com MC-SOFT                         | 13 |
| 5.1.2      | Descobrir o IMEI no módulo celular                   | 13 |
| 5.2 Hat    | pilitar conexão com a plataforma HIVEUM              | 14 |
| 5.2.1      | Habilitar conexão via MC-SOFT                        | 14 |
| 5.2.2      | Habilitar conexão via comandos                       | 14 |
| 5.3 Cad    | dastrar equipamento                                  | 15 |
| 5.4 Edi    | tar equipamento                                      | 17 |
| 5.5 Exc    | sluir equipamento                                    | 18 |
| 6 Configu  | rações de equipamentos                               | 18 |
| 6.1 Cor    | nfigurações Básicas                                  | 19 |
| 6.2 Cor    | nfigurações avançadas                                | 21 |
| 6.3 Cor    | nfiguração de Saídas                                 | 22 |
| 6.4 Equ    | Jipamento                                            | 22 |
| 6.4.1      | Reiniciar equipamento                                | 24 |
| 6.4.2      | Reenviar agenda / acessos                            | 24 |
| 6.4.3      | Gráfico de sinal                                     | 25 |
| 6.4.4      | Enviar comandos                                      | 25 |
| 6.5 Acc    | mpanhar sincronização da plataforma com equipamentos | 26 |
| 7 Cadastr  | o de apartamentos                                    | 27 |
| 7.1 cad    | astrar novo apartamento                              | 27 |
| 7.2 Des    | socupar apartamento                                  | 28 |
| 7.3 con    | tatos do apartamento                                 | 28 |
| 7.4 Adi    | cionar contatos                                      | 28 |
| 7.4.1      | Editar nome do contato                               | 29 |
| 7.4.2      | Excluir contatos                                     | 29 |
| 8 chaves   | de acesso                                            | 29 |
| 8.1 Cao    | dastrar Chave de acesso                              | 31 |
| 8.2 Tip    | os de chave de acesso                                | 31 |
| 8.3 Per    | missões de acesso                                    | 32 |
| 8.4 Cao    | dastro de senha                                      | 32 |

| 8.5 | Cadastro de Tag com MasterTag      | .33 |
|-----|------------------------------------|-----|
| 8.6 | Cadastro de tag remoto             | .34 |
| 8.7 | Editar ou excluir chaves de acesso | .35 |

# 1 INTRODUÇÃO

A Plataforma HIVEUM é uma ferramenta que permite conectar equipamentos da linha MP, Bravo, Smart Gate e Controladora UNICA, em um sistema online acessível através do navegador em computadores ou smartphones. Nela é possível configurar os equipamentos, acompanhar gráfico de sinal, cadastrar ou excluir apartamentos e números de telefone, cadastrar, editar ou excluir chaves de acesso (senha, tag, ou wiegand), relatório de histórico de eventos, alertas por e-mail e muitas outras funções.

As informações contidas neste manual podem sofrer alterações sem aviso prévio.

#### 1.1 ACESSO NO SMARTPHONE

Quando acessar a plataforma HIVEUM através de um smartphone o menu lateral segue o padrão de sites para telas menores, o menu de opções da plataforma está no canto superior esquerdo da tela

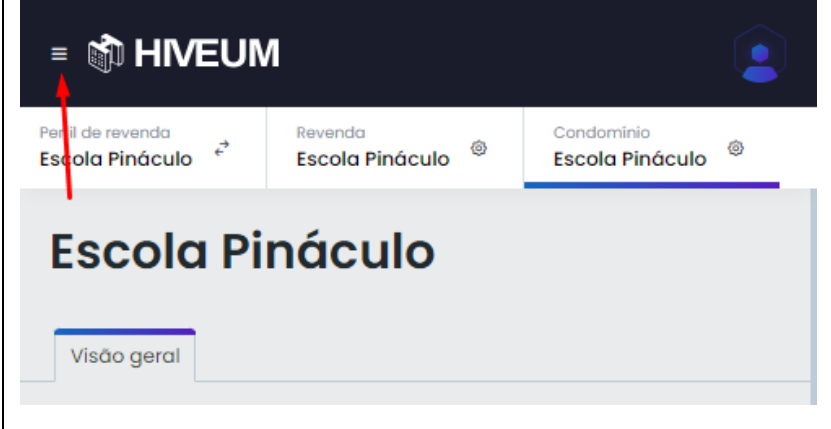

ATENÇÃO: As informações contidas neste manual podem sofrer alterações a qualquer momento sem aviso prévio, devido ao desenvolvimento constante de novos recursos.

Primeiros passos com a plataforma HIVEUM

Nesta apostila vamos mostrar um passo-a-passo para iniciantes na plataforma HIVEUM, desde criar conta na plataforma, cadastrar o equipamento, configurações básicas, gerenciamento dos apartamentos, telefones e acessos, e também boas práticas de instalação e configuração.

#### 2 CRIAR CONTA NA PLATAFORMA

Para criar conta na plataforma HIVEUM acesse o site <u>https://hiveum.com.br</u> e clique em "Quero me conectar"

Na tela seguinte digite seu e-mail e clique em continuar

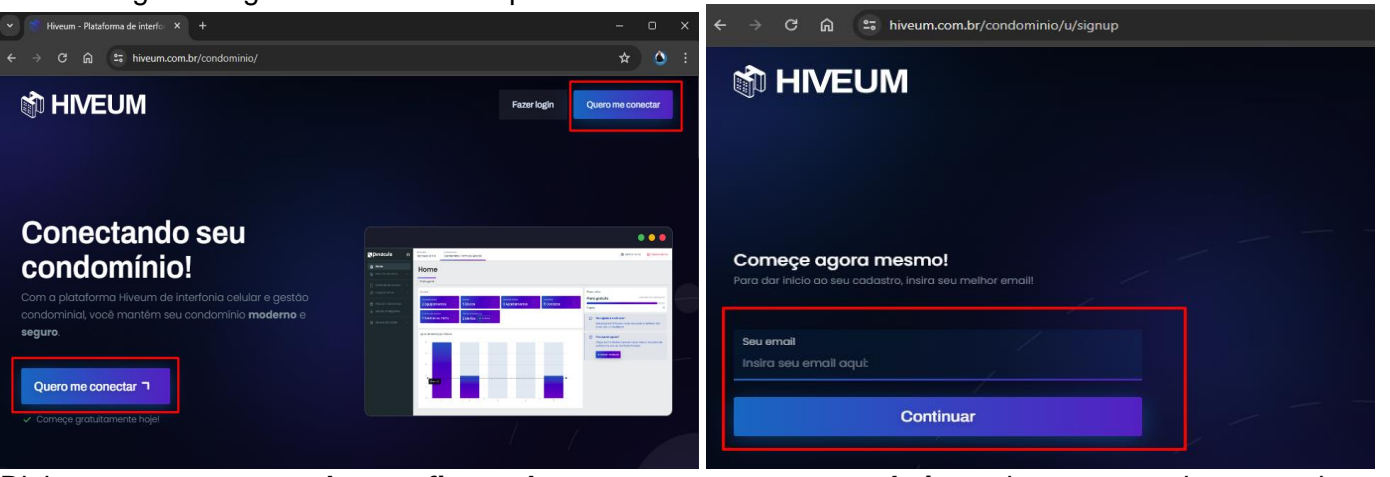

Digite seu **nome e senha confirmando a mesma no campo abaixo**, observe que deve atender os requisitos listados abaixo do campo de confirmação da senha, clique em **continuar** para ir à próxima etapa.

| C 🙃 🖴 hiveum.com.br/condominio/u/signup<br>que maravilhar informe seus abados de acesso e desirate do<br>C HIVEUM              | sistema Hiveumi                                                                                              |
|----------------------------------------------------------------------------------------------------|----------------------------------------------------------------------------------------------------|
| Seu nome<br>Deivis Fontes                                                                                                    |                                                                                                    |
| Sua senha                                                                                                    | O     Vocé recebeu um email em difinitemento de genali.com     octoredo o códico para a varificação da costa |
|                                                                                                    | Quase lá!<br>Insira abaixo o código recebido em seu email!                                                   |
| <ul> <li>✓ No mínimo 8 dígitos.</li> <li>✓ No mínimo uma letra malúscula.</li> <li>✓ No mínimo uma letra minúscula.</li> </ul> |                                                                                                    |
| No minimo um número.                                                                                                    | Verificar código                                                                                             |

Você receberá um código por e-mail para validar sua conta, digite este código e clique em verificar conta. Conta na plataforma Hiveum! Conta e entrada Hiveum diveum@pinaculo.com.brpara mim Conta e entrada Colá! Este é o código de verificação da sua conta na plataforma HIVEUM: Colá:

#### 2.1 PERFIS DA PLATAFORMA

Após concluir o cadastro você será direcionado para esta tela, onde vamos agora cadastrar o perfil de usuário, clique em "Vamos lá" para iniciar.

O Deivis Fontes

|                           |                                       |                                                                                              | ção de perfis |                                                                             | 💄 dinformaticate@gmail.c                                   |
|---------------------------|---------------------------------------|----------------------------------------------------------------------------------------------|---------------|-----------------------------------------------------------------------------|------------------------------------------------------------|
|                           |                                       |                                                                                              |               |                                                                             |                                                            |
| ← → C @ □ hiveum.com.br/c | condominio/u/Test                     | eu 🖈 🐧 :                                                                                     |               |                                                                             |                                                            |
| 🕅 HIVEUM 🛛 🛛              | Nada selecionada<br>Seleção de perfis | Delvis Fontes                                                                                |               | scolba o tino de parfil que melhor d                                        |                                                            |
| 🚔 Área do usuário         |                                       |                                                                                              |               | scollid o tipo de pertil que memor d                                        | iescieva suas necessiauaes:                                |
| Configurações do usuário  |                                       |                                                                                              | e Li          | imbre-se, sua conta pode ter mais de um perfil, vocé não p<br>ventualmente. | recisa se preocupar caso suas necessidades mudem           |
|                           |                                       | Seja bem vindo, Deivis!                                                                      |               |                                                                             |                                                            |
|                           | Para dar in                           | ilcio à sua jornada na plataforma <b>Hiveum</b> , vamos críar seu primeiro perfil, pode ser? | - [           | O Morador<br>Sou morador de um condominio Hiveum                            | O Condominio<br>Quero integrar o meu condominnio ao Hiveum |
|                           |                                       |                                                                                              |               | Revenda     Quero realizar a gestão de múltiplos condomínios                |                                                            |
|                           |                                       |                                                                                              |               |                                                                             | Continuar ¬                                                |
| v230                      |                                       |                                                                                              |               |                                                                             |                                                            |

Selecione o perfil que deseja criar conforme a sua necessidade:

**Morador**: Destinado para acesso do morador, que pode ser utilizado no aplicativo HIVEUM para smartphone, depois de criado este perfil é necessário associar o apartamento com o token gerado no momento de cadastro do apartamento. Quando o morador realiza o cadastro no aplicativo utilizando seu número de telefone este perfil é criado automaticamente e associado ao respectivo apartamento.

**Condomínio**: Perfil destinado ao gerenciamento de um único condomínio utilizado para contas individuais

Revenda: Com este perfil é possível gerenciar vários condomínios em uma única conta.

Neste tutorial vamos criar um perfil de Revenda, pois permite cadastrar vários condomínios em uma conta, sem a necessidade se fazer login em contas diferentes sempre que precisar gerenciar outro condomínio, após escolher o perfil clique em **Continuar**.

Na tela seguinte digite o nome do perfil que pode ser seu nome ou nome da empresa e clique em Continuar

| Agora vamos            | dar um nome ao ser perfil!                    |                                        |               |
|------------------------|-----------------------------------------------|----------------------------------------|---------------|
| Insira o nome do seu p | erfil. Note que não é o nome da revenda/conde | omínio, apenas o nome para visualizaçã | io do perfil. |
| ک Qual o nome          | lo perfil?                                    |                                        |               |
| Escola Pináculo        |                                               |                                        |               |
|                        |                                               | ← Voltar Co                            | ntinuar ¬     |

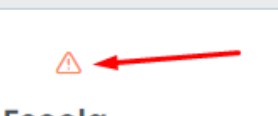

Nesta tela mostra os perfis cadastrados, observe que existe um ícone com sinal de exclamação indicando que o perfil possui ações pendentes.

**Escola** Revenda

Clique no perfil e será direcionado para a tela de cadastro da revenda, preencha o cadastro e clique em Salvar

| Revenda sem nome               |                                    | e dfi |
|--------------------------------|------------------------------------|-------|
| Cc                             | idastro de revenda                 |       |
|                                |                                    |       |
|                                |                                    |       |
|                                |                                    |       |
| Informações básicas            |                                    |       |
| al Nome da revenda             | & Telefone                         |       |
| Insira aqui o nome da revenda: | Insira aqui o telefone da revenda: |       |
| 🖻 CNPJ                         |                                    |       |
| Insira aqui o CNPJ da revenda: |                                    |       |
| Localização                    |                                    |       |
| CEP                            |                                    |       |
|                                |                                    | ×     |
| Estado                         | Cidade                             |       |
|                                |                                    |       |
| Rua                            | Número                             |       |
|                                |                                    |       |
|                                |                                    |       |
|                                |                                    |       |
|                                |                                    |       |
|                                |                                    |       |
|                                |                                    |       |
|                                |                                    |       |
|                                |                                    |       |
|                                |                                    |       |
|                                |                                    |       |
|                                |                                    |       |
|                                |                                    |       |
|                                |                                    |       |
|                                |                                    |       |
|                                |                                    |       |
|                                |                                    |       |
|                                |                                    |       |
|                                |                                    |       |
|                                |                                    |       |

| 2.2        | CADASTR                          | RO DE CC                               | NDOMÍNIO                                                            |                                                                                                    |
|------------|----------------------------------|----------------------------------------|---------------------------------------------------------------------|----------------------------------------------------------------------------------------------------|
| Ago        | ora vamos cri                    | ar o cond                              | omínio, clique em <b>Adici</b>                                      | ionar Condomínio para prosseguir.                                                                                |
| P<br>E     | erfil de revenda<br>scola Pinácu | lo <sup>ç</sup>                        | <sup>Revenda</sup><br>Pináculo Treinamen                            | ntos ®                                                                                                    |
|            |                                  |                                        |                                                                     |                                                                                                    |
|            | Seus                             | con                                    | domínios                                                            | S                                                                                                    |
|            | Clique sobre                     | algum de                               | eles para gerenciá-lo.                                              |                                                                                                    |
| Г          |                                  |                                        |                                                                     |                                                                                                    |
|            | +                                | Adicion                                | ar condomínio                                                       |                                                                                                    |
|            | L                                |                                        |                                                                     |                                                                                                    |
| L          |                                  |                                        |                                                                     |                                                                                                    |
|            |                                  |                                        |                                                                     |                                                                                                    |
| Cao<br>mai | dastre os dad<br>rque a opção    | los do cor<br>"Sem CN                  | idomínio, nome, telefon<br>IPJ" por última escolha                  | ne, CNPJ e dados de localização, caso não possui o CNPJ se o condomínio possui blocos ou é Bloco único, e clique |
| em<br>Perf | Salvar Cond                      | omínio.                                |                                                                     | Deivis Fontes                                                                                                    |
| Esc        | cola Pináculo 🧳                  | Pináculo                               | o Treinamentos <sup>©</sup>                                         |                                                                                                    |
|            | Informações bási                 | cas                                    |                                                                     |                                                                                                    |
|            | Insira aqui o nor                | ndomínio<br>ne do condor               | nínio:                                                              | S Telefone                                                                                                    |
|            | A CNDI                           |                                        |                                                                     |                                                                                                    |
|            | Insira aqui o CNI                | PJ do condom                           | nínio:                                                              |                                                                                                    |
|            | Sem cnpj 🜘                       |                                        |                                                                     |                                                                                                    |
| Info       | ormações adicion                 | ais                                    |                                                                     |                                                                                                    |
| ſ          |                                  |                                        |                                                                     |                                                                                                    |
|            | Um bloco (                       | inico                                  |                                                                     |                                                                                                    |
|            |                                  | a bloocs                               |                                                                     |                                                                                                    |
|            |                                  | IT DIOCOS                              |                                                                     |                                                                                                    |
|            |                                  |                                        |                                                                     |                                                                                                    |
|            | _                                |                                        |                                                                     | Salvar condomínio                                                                                                |
|            | B<br>to<br>to                    | loco únic<br>orres, ou a<br>odo o conc | <b>:o:</b> Opção indicada par<br>ainda, mesmo que divid<br>domínio. | ra condomínios que não possuam divisão por blocos ou<br>didos em blocos, utilizarão apenas UM equipamento para   |
|            | D<br>ca                          | <b>ividido e</b> i<br>ada bloco        | <b>n blocos:</b> Indicado para<br>terá seu próprio equipa           | ra condomínios que possuam mais de um bloco ou torre, e<br>amento.                                               |

Repare que foi criado um condomínio com o plano gratuito, para contratar um plano clique no condomínio, para gerenciar este condomínio.

# Seus condomínios

Clique sobre algum deles para gerenciá-lo.

| 9<br>Condomínio <b>Condominio Escola</b> criado | com sucesso!                                                                  |    |
|-------------------------------------------------|-------------------------------------------------------------------------------|----|
| + Adicionar condomínio                          | Condominio Escola<br>© Fernando ferrari, 001<br>Bloco único<br>Plano gratuito |    |
|                                                 | 0 apts.                                                                       | 10 |

#### 3 PLANOS PLATAFORMA HIVEUM

A plataforma HIVEUM possui duas modalidades de plano, para integrador e para o condomínio, os valores variam de acordo com a quantidade de apartamentos.

**Integrador:** exclusivo para **CNPJ de categorias específicas**, empresas de instalação, monitoramento, portaria e outras empresas neste segmento, esta modalidade de plano pode ser assinada no **Perfil de Revenda**.

Nela pode ser gerenciado todos os condomínios que administra e consegue fazer a gestão de todos os condomínios em somente uma conta. Nessa conta de Revenda o CONDOMÍNIO/SÍNDICO não possui acesso.

Cada condomínio, na conta de Revenda, possui o seu plano.

**Condomínio:** pode ser assinada pelo sindico ou administrador de condomínio, esta modalidade de plano está disponível somente para o **Perfil de Condomínio**.

Nesta conta somente o condomínio faz a gestão, o condomínio é responsável por toda gestão e configuração de apartamentos, relatórios, etc...

## 3.1 CONTRATAÇÃO DE PLANOS

Para contratar um plano clique no **Menu Plano HIVEUM** a esquerda e escolha o plano conforme a <u>quantidade de aparta</u>mentos que o condomínio possui.

| الله المراجعة Condominio Escola                                 |
|-----------------------------------------------------------------|
|                                                                 |
| Avisos do condomínio Visão geral                                |
| Como está sua satisfação com nosso serviço?                     |
| Equipamentos V                                                  |
| Relatório de Eventos                                            |
| Alertas inteligentes         Escreva o motivo, ou uma sugestão: |
| Plano Hiveum                                                    |
| 分 Importar Arquivos ∨                                           |
| Conta                                                           |
| v2.3.0 Equipamentos Blocos Bloco único                          |

Pode ser necessário cadastrar um endereço de faturamento, para isso clique em Alterar e preencha com as informações solicitadas.

Também é possível ativar a renovação automática do plano, marcando a caixa de seleção "Quero ativar a renovação automática"

|                                            | Perfil de revenda<br>Escola Pináculo ↔ | Revenda<br>Pináculo Treinamentos <sup>®</sup>   | Condomínio<br>Condominio | Escola ®   |
|--------------------------------------------|----------------------------------------|-------------------------------------------------|--------------------------|------------|
| 🟠 Home                                     |                                        | 🖽 5000 Apartamentos                             |                          |            |
| Meu Condomínio ~                           |                                        | Dados do faturamento Seu nome / nome da empresa |                          | CPF / CNPJ |
| Controle de Acesso v                       |                                        | Condominio Escola<br>Telefone                   |                          |            |
| 훕 Equipamentos 🗸 🗸                         |                                        | (51)35410700                                    |                          |            |
| Relatório de Eventos                       |                                        | ▲ SELECIONE O ENDEREÇO D                        | DE FATURAMEN             | TO Alterar |
| ট্ট Plano Hiveum<br>কে Importar Arquivos 🗸 |                                        | Pagamento Quero ativar a renovação automá       | ática                    |            |

# 4 EXPORTAÇÃO E IMPORTAÇÃO DE ARQUIVOS

Antes de adicionar o equipamento na plataforma HIVEUM é recomendado salvar a agenda de telefones e chaves de acesso do equipamento, pois quando é conectado a plataforma HIVEUM os cadastros são apagados para receber os dados no formato da plataforma, os cadastros de apartamento e chaves de acesso devem ser realizados a partir da plataforma, pois a ordem de envio dos cadastros é da plataforma HIVEUM para o equipamento.

#### 4.1 EXPORTAR TELEFONES E CHAVES DE ACESSO

Vamos utilizar o MC-SOFT para salvar os cadastros do equipamento, com um cabo USB padrão A/B conectado, o ícone com o símbolo de USB deve ficar verde, clique no **botão Carregar**, antes de seguir para as próximas etapas.

| NC-Soft V3.6.61 USB –                                                                |                                                        | ×    |
|--------------------------------------------------------------------------------------|--------------------------------------------------------|------|
| Arquivo Dados Ajuda<br>Carregar Enviar                                               |                                                        |      |
| Configuração Avançado Painel Apartamentos Acesso Agenda Auxiliar Diagnóstico Conexão | •                                                      |      |
| Reset Volume Transmisão (TX)                                                         | Sinal<br>-74dB                                         |      |
| Fidelizador SIM1 00 Volume Recepción (PV)                                            |                                                        |      |
|                                                                                      | -                                                      |      |
| Whitelist                                                                            |                                                        |      |
| 🗌 Bloqueio de chamada entrante                                                       |                                                        |      |
|                                                                                      | 3G                                                     |      |
|                                                                                      | Sim                                                    | 1    |
|                                                                                      | :32:2<br>1 <b>::::::::::::::::::::::::::::::::::::</b> | 6219 |

#### 4.1.1 Exportar números de telefone do equipamento

Clique na **guia apartamentos** e clique no **botão Exportar**, será salvo um arquivo .csv com os cadastros de apartamentos e números de telefone.

| onfiguraçã | io Avançado Painel Ap  | artamentos Acesso Agenda Auxiliar Diagnóstica | Conexão 💶 🕨        |   |
|------------|------------------------|-----------------------------------------------|--------------------|---|
| Aparta     | mento <u>Localizar</u> | Contato                                       | Sinal<br>-64dB     |   |
| Expor      | tar Importar           | Acesso                                        | Remover            |   |
|            | Apartamento            | Contato                                       |                    |   |
| •          | 101                    | 051398452059                                  |                    |   |
|            | 101                    | 05122732707030                                |                    |   |
|            | 102                    | C51327 32170                                  |                    |   |
|            | 102                    | 051056832284                                  |                    |   |
|            | 402                    | 051999889321                                  |                    |   |
|            | 402                    | 051520001587                                  |                    |   |
|            | 402                    | 051.000444904                                 |                    |   |
|            | 501                    | 055993134350                                  | 3G                 |   |
|            | 501                    | 0.000.000                                     |                    |   |
| Remover    | todos                  |                                               | Limpar Seleção Sim | 1 |

#### 4.1.2 Exportar chaves de acesso (Senhas / Tags)

Para exportar as chaves de acesso com o MC-SOFT aberto clique na **guia Acesso** e clique no **botão Exportar**, será salvo um arquivo .csv com as chaves de acesso dos moradores e permissões de acesso se houver.

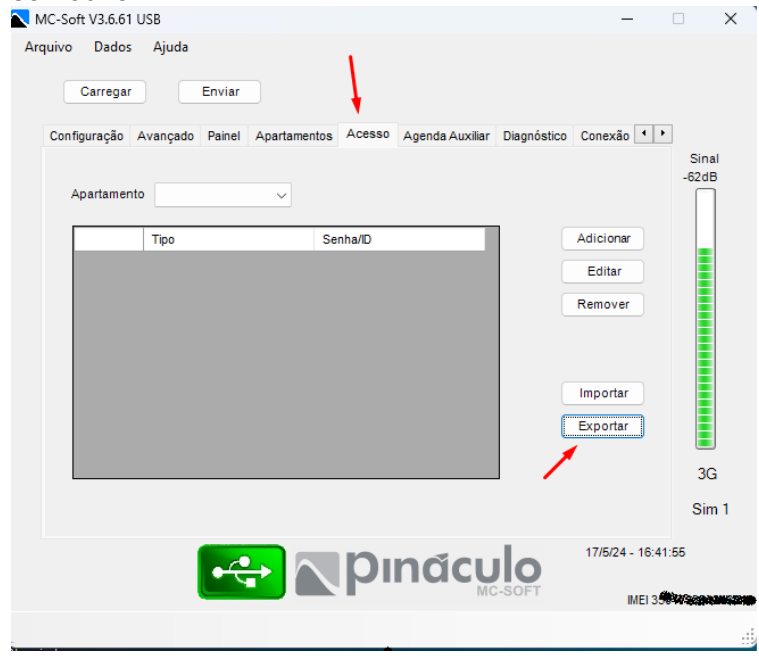

#### 4.2 IMPORTAR ARQUIVOS PARA PLATAFORMA HIVEUM

Conforme citado na observação do tópico sobre habilitar a conexão na plataforma HIVEUM, o equipamento apaga todos cadastros de apartamento para receber os novos cadastros da plataforma, por questões de segurança vamos primeiro importar os arquivos para a plataforma HIVEUM.

#### 4.2.1 Importar Apartamentos

Na plataforma HIVEUM acesse o condomínio que deseja importar os apartamentos e no menu lateral clique em **Importar Arquivos e Importar Contatos**. Na tela de importação selecione as opções conforma a imagem:

| Importar Arquivos                         | <ul> <li>Habilite a opção: "Permitir telefones sem foi</li> <li>Clique em "Subir arquivo" para iniciar o proci</li> </ul> | rmatação"<br>esso de importação            |
|-------------------------------------------|----------------------------------------------------------------------------------------------------|--------------------------------------------|
| Importar contatos<br>Importar senhas/tags | Perfil de revenda<br>Escola Pináculo et al Pináculo Treinamentos © Condominio Escola ©                                    | Deivis Fontes<br>dfinformaticate@gmail.com |
|                                           | Tipo de importação<br>Padrão MC_SOFT                                                                                      | ~                                          |
|                                           | Tipos aceitos: .CSV                                                                                                    | () Intruções para importação               |
|                                           | Arraste o arquivo<br>Ou clique aqui                                                                                       |                                            |
|                                           | Sobrescrever telefones existentes                                                                                         |                                            |
|                                           | Permitir telefones sem formatação                                                                                         |                                            |
|                                           | Atenção: Se o equipamento estiver na versão X.95 ou inferior, os números sem formataç                                     | ão não serão transmitidos.                 |
|                                           |                                                                                                    |                                            |

Neste momento é feito upload do arquivo, para iniciar a importação clique no ícone "iniciar importação", ao final do processo, exibe outra tela com informações da importação, caso mostre algum erro será necessário revisar o processo e o arquivo, ou entrar em contato com nosso suporte.

| Padrão MC   | _SOFT                                                                                                    |                                                              |
|-------------|----------------------------------------------------------------------------------------------------|--------------------------------------------------------------|
| Tipos ac    | Fazendo upload do arquivo                                                                                 | Monitor de importação                                        |
|             | Por favor aguarde, estamos efetuando o upload do seu arquivo.<br>Você pode acompanhar o progresso abaixo. | Terminal     [08:22:54] +                                    |
| Sobrescreve | <b>1.24</b> 1.24 kB                                                                                       | [08:22:54] Fechando conexão<br>[08:22:54] Conexão encerrada. |
| A           | X Cancelar 🕞 Iniciar importação                                                                           | Processo finalizado sem erros!                               |
| Atenção: Se | o equipamento estiver na versao x.vs ou interior, os numeros sem formulação nã                            | Fechar janela 🖄 Cancelar operação                            |

#### 4.2.2 Importação de acessos (senhas/tags)

Para importar os acessos clique no menu lateral em "Importar arquivos" e "Importar Senhas/tags".

- Clique no ícone em azul "Arraste seus arquivos ou Clique aqui" para selecionar o arquivo, se o arquivo estiver correto o ícone fica na cor verde.

- Marque a opção: "Arquivo exportado via MC-Soft"
- Clique em "Importar Arquivo"

Ao final do processo mostra a mensagem de confirmação dos arquivos importados com sucesso, caso ocorrer algum erro revise o processo ou entre em contato com nosso suporte.

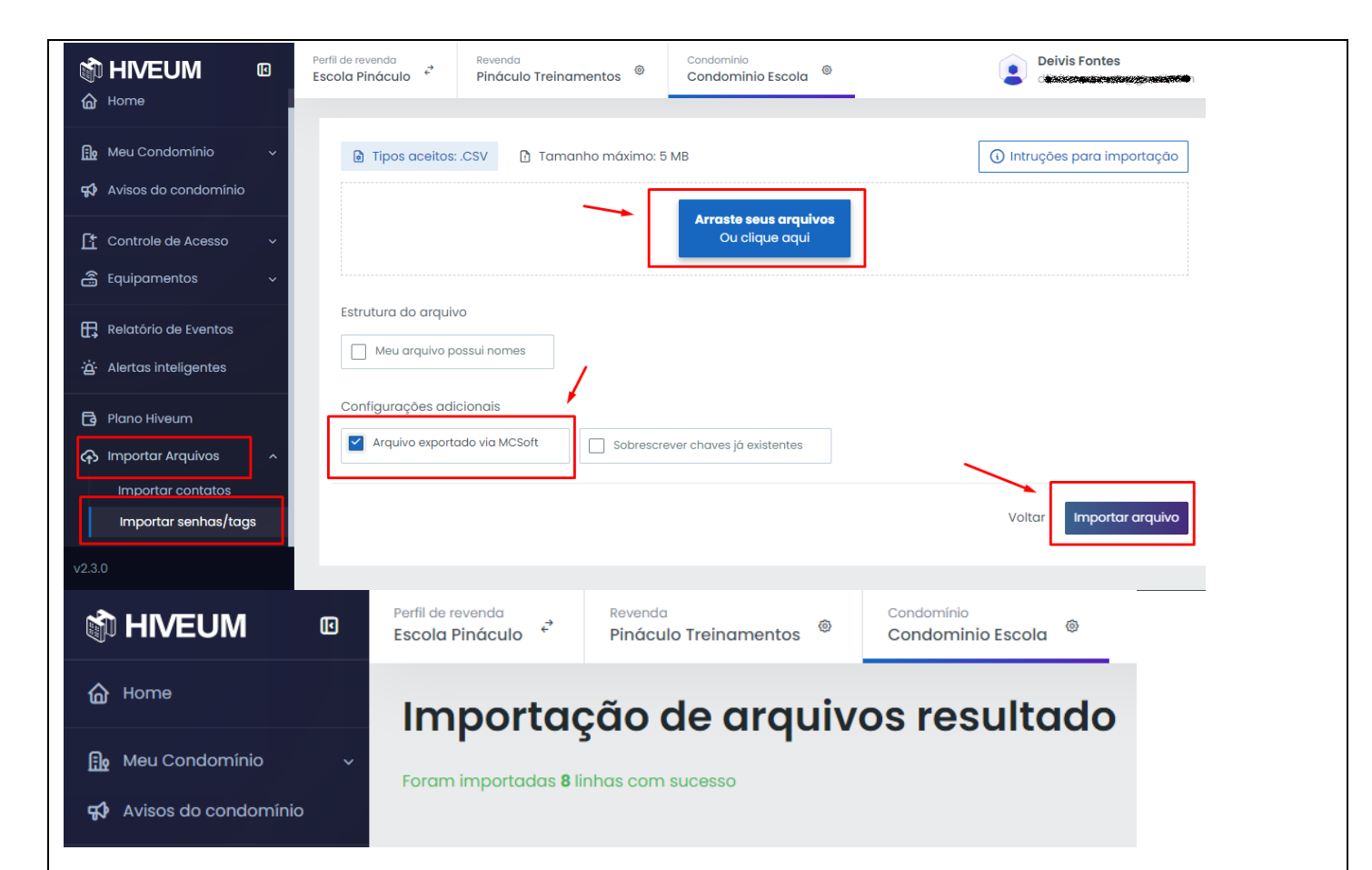

#### 5 CADASTRO DE EQUIPAMENTOS

Na plataforma HIVEUM é possível gerenciar equipamentos, acompanhar nível de sinal e realizar configurações básicas e avançadas e também acompanhar o envio das configurações ao equipamento. Antes de adicionar o equipamento é necessário o IMEI do módulo celular, que pode ser obtido com o MC-SOFT, conectando o equipamento ao computador com um cabo USB padrão A/B (para impressoras) ou abrindo o equipamento e verificando o IMEI no módulo celular.

#### 5.1 DESCOBRIR O IMEI

Existem 2 maneiras de obter o IMEI do equipamento, com o MC-SOFT conectado ao computador com um cabo USB ou diretamente no módulo celular, veremos a seguir os 2 métodos.

#### 5.1.1 Descobrir o IMEI com MC-SOFT

Com o MC-SOFT aberto e o equipamento conectado clique 2 vezes no canto inferior direito da janela e copie o IMEI (ctrl+C)

| MC-Soft V3.6.61 USB -                                                                                                    |                        | ×                       |
|----------------------------------------------------------------------------------------------------|------------------------|-------------------------|
| Arquivo Dados Ajuda<br>Carregar Enviar                                                                                                    |                        |                         |
| Configuração       Avançado       Painel       Apartamentos       Acesso       Agenda Auxiliar       Diagnóstico       Conexão         Reset |                        | Sinal<br>I4dB           |
|                                                                                                    | 13:50:48<br>IEI 390078 | Sim 1<br>4<br>364296249 |

#### 5.1.2 Descobrir o IMEI no módulo celular

Localize o módulo celular no equipamento e remova ele do slot, na parte de baixo está o IMEI com 15 dígitos conforme mostra a imagem.

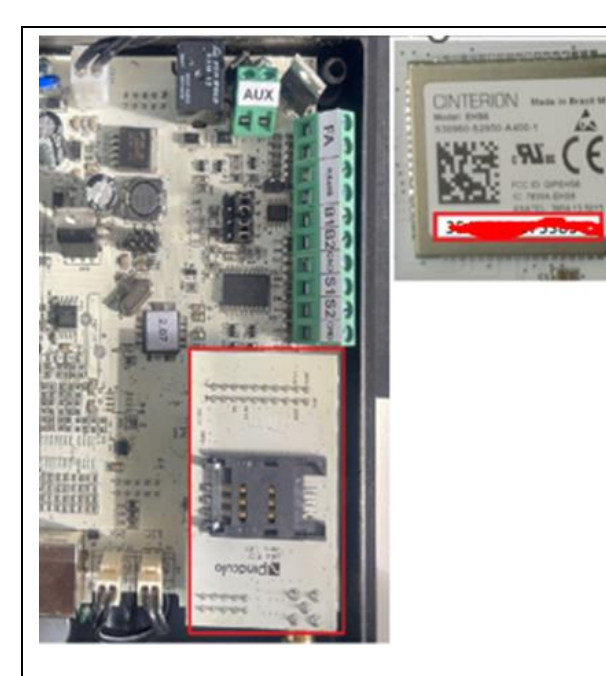

#### 5.2 HABILITAR CONEXÃO COM A PLATAFORMA HIVEUM

Para o equipamento se conectar com a plataforma HIVEUM é necessário habilitar a conexão (linha MP e Bravo) este procedimento pode ser realizado com o MC-SOFT ou por comandos com um telefone conectado ao equipamento na linha MP ou teclado do equipamento na linha Bravo.

#### 5.2.1 Habilitar conexão via MC-SOFT

Acesse a guia Conexão e marque a caixa de seleção conectar após isso clique em Enviar e escolha Somente Configurações para salvar essa configuração no equipamento.

| MC-Soft V3.6.61 USB                                                                                                    |                       |
|----------------------------------------------------------------------------------------------------|-----------------------|
| Arquivo Dados Ajuda<br>Carregar Enviar                                                                                                    |                       |
| Avançado       Painel       Apartamentos       Acesso       Agenda Auxiliar       Diagnóstico       Conexão       Preferências         APN | • •<br>Sinal<br>-64dB |
|                                                                                                    | Sim 1                 |
| Alerta                                                                                                    |                       |
| O que deseja enviar?<br>Somente configurações Configurações e Agendas Cancelar                                                             |                       |

#### 5.2.2 Habilitar conexão via comandos

Na **linha MP** retire o telefone do gancho e digite: o comando \***123 91 1 #** \*123 é a senha para entrar em modo de programação 91 1# é o comando para habilitar a conexão Para desabilitar a conexão use o comando \*123 91 0 # Nos **Painéis Bravo** entre em modo de programação digitando: **Tecla senha + 987 + Tecla senha** lembrando que 987 é a senha padrão Em modo de programação **digite: 91 1 + Tecla senha** 

**IMPORTANTE!** Antes de cadastrar o equipamento na plataforma HIVEUM você deve exportar os cadastros de números de telefone e acessos se houver, pois quando o equipamento se conectar com a plataforma HIVEUM os apartamentos e acessos cadastrado nele serão excluídos, para receber o cadastro no padrão da plataforma.

#### 5.3 CADASTRAR EQUIPAMENTO

Para cadastrar um equipamento na plataforma HIVEUM clique no Menu lateral em "Equipamentos" depois "Gerenciar" e na tela que abrir clique em "Adicionar Equipamento"

| 🗊 HIVEUM                                                                          |                               | Perfil de revenda<br>Escola Pináculo ←             | Revenda<br>Pináculo Treinamentos | ©    | Condomínio<br>Condominio Escola | 0 |
|-----------------------------------------------------------------------------------|-------------------------------|----------------------------------------------------|----------------------------------|------|---------------------------------|---|
| 🟠 Home                                                                            |                               | Seus eau                                           | lipamento                        | S    |                                 |   |
| <ul><li>Meu Condomínio</li><li>₩ Avisos do condomínio</li></ul>                   | ~                             | Adicionar Equipamer                                | nto 🔅 🗸 Atualizado               | Q Ex | ibindo <b>0</b> resultados.     |   |
| Controle de Acesso                                                                | ~                             | Status Equipament                                  | to                               |      | Bloco                           | v |
| Equipamentos Gerenciar Transmissão                                                | ^                             |                                                    |                                  |      |                                 |   |
| Na tela seguinte preench<br><b>Nome</b> : digite o no<br><b>IMEI</b> : Preencha c | na as ir<br>ome do<br>com o l | nformações:<br>o equipamento<br>MEI do equipamento |                                  |      |                                 |   |

**Tipo de equipamento**: Escolha o tipo de equipamento que está adicionando na plataforma **Número do chip**: Esta informação é opcional, ajuda no momento de consultar o número do chip dos equipamentos.

| <b>Equipame</b><br>realizem | ento visível<br>abertura     | <b>aos r</b><br>das | norador<br>portas  | es? Es<br>através | ta opçã<br>s do | o quando h<br>aplicativo | abilitada ı<br>HIVEUN | permite que<br>A (Exceto | os mora<br>linha | adores<br>MP). |
|-----------------------------|------------------------------|---------------------|--------------------|-------------------|-----------------|--------------------------|-----------------------|--------------------------|------------------|----------------|
| Novo                        | equipa                       | men                 | to                 |                   |                 |                          |                       |                          |                  |                |
| Informaçã                   | ões básicas                  | _                   |                    |                   |                 |                          | _                     |                          |                  |                |
| Nome<br>Entrada             |                              |                     |                    |                   |                 | in tarre                 | 0                     | Onde encontro o IMEI?    |                  |                |
| Tipo do e<br>BRAVO          | equipamento<br>(Pro ou Slim) |                     |                    |                   | <b></b>         |                          |                       | ~                        |                  |                |
| Opcionais                   | 5                            |                     |                    |                   |                 |                          |                       |                          |                  |                |
| Número<br>Número            | do chip<br>:                 | Equipame            | ento visível aos r | noradores?        |                 |                          |                       |                          |                  |                |
|                             |                              |                     |                    |                   |                 |                          | Cancelar              | alvar equipamento        | ]                |                |

**IMPORTANTE!** Quando o equipamento está adicionado em uma conta da plataforma não pode ser adicionado em outra conta, é necessário excluir o equipamento primeiro, para conseguir cadastrar em outra conta.

#### 5.4 EDITAR EQUIPAMENTO

Para editar um equipamento acesse o menu lateral "**Equipamentos**" -> "**Gerenciar**" e clique no ícone com 3 pontinhos a direita na linha correspondente ao cadastro do equipamento que deseja editar e clique em "Editar equipamento"

| 🛆 Home                                                                                 | Seus     | s equipa                                     | mentos         |                           |
|----------------------------------------------------------------------------------------|----------|----------------------------------------------|----------------|---------------------------|
| <ul><li>☐ Meu Condomínio ~</li><li>✓</li><li>✓</li><li>✓</li><li>✓</li><li>✓</li></ul> | Adiciona | r Equipamento 🛞                              | ✓ Atualizado C | ), Exibindo 1 resultados. |
| Controle de Acesso 🗸 🗸                                                                 | Status   | Equipamento                                  | Bloco          | Visto por último          |
| Equipamentos                                                                           | ۲        | <b>Entrada Escola</b><br>BRAVO (Pro ou Slim) | Bloco único    | 27/05/2024 - 17:16:14     |
| Gerenciar                                                                              |          |                                              |                | / Editar equipamento      |
| Transmissão                                                                            |          |                                              |                | Abrir configurações       |
| Relatório de Eventos                                                                   |          |                                              |                | Ver gráfico de sinal      |
| . Alertas inteligentes                                                                 |          |                                              |                | Configurar turnos ≥ v6.34 |
| 🔁 Plano Hiveum                                                                         |          |                                              |                | 🗓 Remover equipamento     |
| 🙃 Importar Arquivos 🗸 🗸                                                                |          |                                              |                |                           |

Na tela de edição do equipamento você pode alterar: **"Nome**", **"Número do chip**" e **"Equipamento visível** aos moradores? ", para salvar clique em **"Salvar alterações**"

Mais detalhes destas opções podem ser acessados no item: 3.4 Cadastrar equipamento.

| litar equipa              | mento          | D                                                       |                     |
|---------------------------|----------------|---------------------------------------------------------|---------------------|
| nformações básicas        |                |                                                         |                     |
| Nome<br>Entrada Escola    |                | A IMEI<br>★35017354000000000000000000000000000000000000 |                     |
| Opcionais                 |                |                                                         |                     |
| Número do chip<br>Número: | Equipamento vi | isível aos moradores?                                   |                     |
|                           |                | Cancela                                                 | r Salvar alterações |
|                           |                |                                                         |                     |
|                           |                |                                                         |                     |

#### 5.5 EXCLUIR EQUIPAMENTO

Quando for necessário excluir um equipamento acesse o menu lateral **Equipamentos -> Gerenciar** e clique no ícone com 3 pontinhos a direita na linha correspondente ao cadastro do equipamento que deseja excluir e escolha a opção " **Remover equipamento**" e confirme a mensagem na tela para exclusão.

#### Seus equipamentos Adicionar Equipamento Q Exibindo 1 resultados. Ø Atualizado Status Equipamento Bloco Visto por último Entrada Escola Bloco único 27/05/2024 - 17:31:29 BRAVO (Pro ou Slim) 🖉 Editar equipamento Abrir configurações Ver gráfico de sinal ~^ Enviar comandos Configurar turnos $\geq$ v6.34 **Remover equipamento** 혭

# 6 CONFIGURAÇÕES DE EQUIPAMENTOS

As principais configurações do equipamento na plataforma HIVEUM estão disponíveis em uma tela. Para acessar clique no menu lateral **Equipamentos -> Gerenciar** e clique no ícone com 3 pontinhos a direita na linha correspondente ao cadastro do equipamento que deseja configurar e escola a opção **Abrir Configurações**.

Vamos utilizar como exemplo as configurações de um painel Bravo Slim.

| nter and the second second sec | 1 | Perfil de revendo<br>Escola Pinác | ulo ↔ Rever<br>Rever                         | la Pináculo <sup>©</sup> | Con:<br>Esc: | dfinformaticatc@gmail.<br>dfinformaticatc@gmail.com | com |
|----------------------------------------------------------------------------------------------------|---|-----------------------------------|----------------------------------------------|--------------------------|--------------|-----------------------------------------------------|-----|
| 🔂 Home                                                                                                    |   | Seus                              | eauipo                                       | amentos                  | •            |                                                     |     |
| <ul> <li>Meu Condomínio</li> <li>Avisos do condomínio</li> </ul>                                                                                                    | ~ | Adicionar                         | Equipamento                                  | 🕽 🗸 Atualizado           | Q Exil       | pindo 1 resultados.                                 |     |
| Controle de Acesso                                                                                                    | ~ | Status                            | Equipamento                                  | Bloco                    |              | Visto por último                                    |     |
| 🖀 Equipamentos                                                                                                    | ^ | •                                 | <b>Painel entrada</b><br>BRAVO (Pro ou Slim) | Bloco único              |              | 28/05/2024 - 10:00:47                               |     |
| Gerenciar<br>Transmissão                                                                                                    |   |                                   |                                              |                          | 0            | Editar equipamento                                  |     |
|                                                                                                    |   |                                   |                                              |                          | \$           | Abrir configurações                                 |     |
| Relatório de Eventos                                                                                                    |   |                                   |                                              |                          | >_           | Enviar comandos                                     |     |
| ්ය Alertas inteligentes                                                                                                    |   |                                   |                                              |                          | t            | Configurar turnos ≥ v6.34                           |     |
| 🔁 Plano Hiveum                                                                                                    |   |                                   |                                              |                          | ۵            | Remover equipamento                                 |     |
| G Importar Arquivos                                                                                                    | ~ |                                   |                                              |                          |              |                                                     |     |

#### 6.1 CONFIGURAÇÕES BÁSICAS

Nesta guia estão as configurações básicas do equipamento

**Callback**: Esta opção habilitada permite que o equipamento retorne a chamada para o número de telefone que ligou para o painel, neste caso o custo da chamada fica por conta do plano associado ao chip no painel.

**Fidelizador**: Esta opção habilita a fidelização de operadora, ao habilitar esta opção clique no ícone de uma engrenagem e digite o código da operadora.

Códigos das principais operadoras:

21 – Claro 15 – Vivo 41–Tim

Bloqueio de chamada entrante: com esta opção habilitada o equipamento recebe chamadas apenas de números de telefones cadastrados na agenda, clicando no ícone de uma engrenagem temos a opção de bloquear todos, com esta opção habilitada o equipamento não recebe nenhuma chamada.

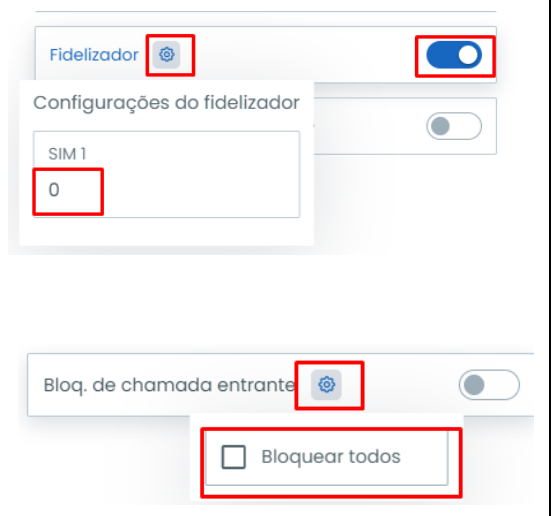

Volume de entrada (TX): nível de volume de transmissão para quem está atendendo a chamada no telefone celular ou fixo.

Volume de Entrada (RX): nível de volume da chamada recebida no equipamento.

| Avanasdas Saidas Fauita       | rmento |                          |                       |
|-------------------------------|--------|--------------------------|-----------------------|
| Avançadas salaas equipo       |        |                          |                       |
| Callback                      |        | Volume de Saída ( TX )   |                       |
| Fidelizador 🐵                 |        |                          | 4                     |
| Bloa. de chamada entrante 🛛 🐵 |        | Volume de Entrada ( RX ) |                       |
|                               |        |                          | 4                     |
|                               |        |                          |                       |
|                               |        | ① 0 cor                  | nandos Salvar alteraç |
|                               |        |                          |                       |
|                               |        |                          |                       |
|                               |        |                          |                       |
|                               |        |                          |                       |
|                               |        |                          |                       |
|                               |        |                          |                       |
|                               |        |                          |                       |
|                               |        |                          |                       |
|                               |        |                          |                       |
|                               |        |                          |                       |
|                               |        |                          |                       |
|                               |        |                          |                       |
|                               |        |                          |                       |
|                               |        |                          |                       |
|                               |        |                          |                       |
|                               |        |                          |                       |
|                               |        |                          |                       |
|                               |        |                          |                       |
|                               |        |                          |                       |
|                               |        |                          |                       |
|                               |        |                          |                       |

#### 6.2 CONFIGURAÇÕES AVANÇADAS

Neste guia encontramos configurações avançadas do equipamento:

**Tempo máx. de chamada**: define o tempo limite da chamada entrante (recebida) e saínte (efetuada) o tempo deve ser definido em minutos, para tempo de chamada ilimitado defina o valor como zero.

**Tempo de transbordo**: define o tempo em segundos para transbordo de chamada quando o número chamado não atender.

**Código de área local**: nesta seção, configuramos o código de área da região. Ao cadastrar um número de telefone de um apartamento que possui o mesmo DDD, não é necessário digitar o código de área. No entanto, se o número a ser cadastrado pertencer a um código de área diferente, é preciso incluir o número completo com o DDD.

**Banda**: Selecione aqui em qual tipo de rede celular o equipamento vai operar, neste exemplo estamos usando um modelo que opera em 2G ou 3 G

**Hab. Controle de caixa postal**: esta opção sempre que a ligação para o celular do morador cair na caixa postal será realizada a chamada para o próximo número cadastrado no apartamento, sem emitir qualquer aviso no painel de que o telefone do morador está na caixa postal.

Х

# Configurações | Painel entrada

| Tempo máx. de chamada |    | Código de área loc  | cal         | 51                |
|-----------------------|----|---------------------|-------------|-------------------|
| Entrante              | 0  | Banda               | Auto        | 2G 3G             |
| Saínte                | 0  |                     |             |                   |
|                       |    | Hab. controle de co | aixa postal |                   |
| Tempo de transbordo   | 25 | L                   |             |                   |
|                       |    |                     |             |                   |
|                       |    |                     |             |                   |
|                       |    |                     |             | O share alterna ž |
|                       |    | () O                | ) comandos  | Salvar alteraçõe  |
|                       |    | () O                | ) comandos  | Salvar alteraçõe  |
|                       |    | () O                | ) comandos  | Salvar alteraçõe  |
|                       |    | ① 0                 | ) comandos  | Salvar alteraçõe  |

# 6.3 CONFIGURAÇÃO DE SAÍDAS

Nesta seção configuramos as saídas do painel Bravo, nome da saída, comando de abertura e duração da abertura, da saída FA e saída AUX. A duração de acionamento das saídas é definida em segundos.

| onfigurações da 1 (FA)    | Configurações da saída 2 (AUX) |
|---------------------------|--------------------------------|
| Nome da saída             | Nome da saída                  |
| Comando de abertura<br>*1 | Comando de abertura<br>*2      |
| Duração da abertura 1     | Duração da abertura 3          |

Esta seção mostra informações do equipamento e também permite executar algumas ações, como reiniciar o equipamento ou reenviar agenda / acessos

| onfigurações   Painel entrada                        |                                                                                  |  |  |  |  |
|------------------------------------------------------|----------------------------------------------------------------------------------|--|--|--|--|
| ásicas Avançadas Saídas <mark>Equipamento</mark>     |                                                                                  |  |  |  |  |
| <ol> <li>Informações do equipamento</li> </ol>       | 🗱 Executar operações                                                             |  |  |  |  |
| ModeloBRAVO (Pro ou Slim)OperadoraClaroBanda Atual3G | Atenção!<br>Os comandos abaixo <b>não podem</b> ser<br>cancelados após execução. |  |  |  |  |
| SIMSIM 01Nível do sinalBOM (-77 dBm)                 | Reiniciar equipamento                                                            |  |  |  |  |
| Firmware do Equipamento                              |                                                                                  |  |  |  |  |
| Versão do Firmware 6.45                              |                                                                                  |  |  |  |  |

() 0 comandos

Salvar alterações

#### 6.4.1 Reiniciar equipamento

Para reiniciar o equipamento remoto acesse a guia Equipamento nas configurações e clique no ícone ao lado direito de reiniciar Equipamento. Uma mensagem e confirmação é mostrada na tela clique em Ok para prosseguir.

| onfigurações   Painel entrada                                                         | ×                                                                         |                                                             |
|---------------------------------------------------------------------------------------|---------------------------------------------------------------------------|-------------------------------------------------------------|
| Básicas Avançadas Saídas <mark>Equipamento</mark>                                     |                                                                           |                                                             |
| () Informações do equipamento                                                         | 🗱 Executar operações                                                      |                                                             |
| Modelo BRAVO (Pro ou Slim)<br>Operadora Claro<br>Banda Atual 3G                       | Atenção!<br>Os comandos abaixo não podem ser<br>cancelados após execução. | No D H                                                      |
| SIM         SIM 01           Nível do sinal         BOM (-77 dBm)                     | Reiniciar equipamento                                                     | S PC                                                        |
| <ul> <li>Firmware do Equipamento</li> <li>Versão do Firmware</li> <li>6.45</li> </ul> | Reenviar agenda/acessos                                                   | adas Saídas <mark>Equipamento</mark>                        |
|                                                                                       |                                                                           | s do equipamento 😵 Executar operações                       |
|                                                                                       | ① 0 comandos Salvar alterações                                            | BRAVO (Pro ou Slim)<br>Claro<br>3G Os comandos abaixo não p |

Obs.: este comando roda em segundo plano, se voce fechar a tela de configuração ou sair do acesso a plataforma HIVEUM o comando não será interrompido.

#### 6.4.2 Reenviar agenda / acessos

Permite reenviar os cadastros de números de telefone e chaves de acesso, muito útil para casos em que algum apartamento foi excluído diretamente no equipamento com o MC-SOFT ou comandos no teclado.

| igurações   Painel entro                     | ada                                                       | ×                             |
|----------------------------------------------|-----------------------------------------------------------|-------------------------------|
| cas Avançadas Saídas <mark>Eq</mark>         | uipamento                                                 |                               |
| Informações do equipamento                   | 🗱 Executar operações                                      |                               |
| odelo BRAVO (Pr<br>peradora<br>anda Atual    | Claro<br>3G Os comandos abaixo a<br>cancelados após exect | <b>não podem</b> ser<br>ução. |
| M<br>ivel do sinal <b>MÉDIO</b>              | SIM 01<br>(-83 dBm) Reiniciar equipamento                 | ¢                             |
| Firmware do Equipamento<br>ersão do Firmware | Reenviar agenda/acessos                                   | <b>•</b>                      |

#### 6.4.3 Gráfico de sinal

Na plataforma HIVEUM é possível acompanhar o nível de sinal celular através de um gráfico. Para acessar clique no menu lateral **Equipamentos -> Gerenciar** e clique no ícone com 3 pontinhos a direita na linha correspondente ao cadastro do equipamento que deseja configurar e escola a opção **Ver gráfico de sinal**.

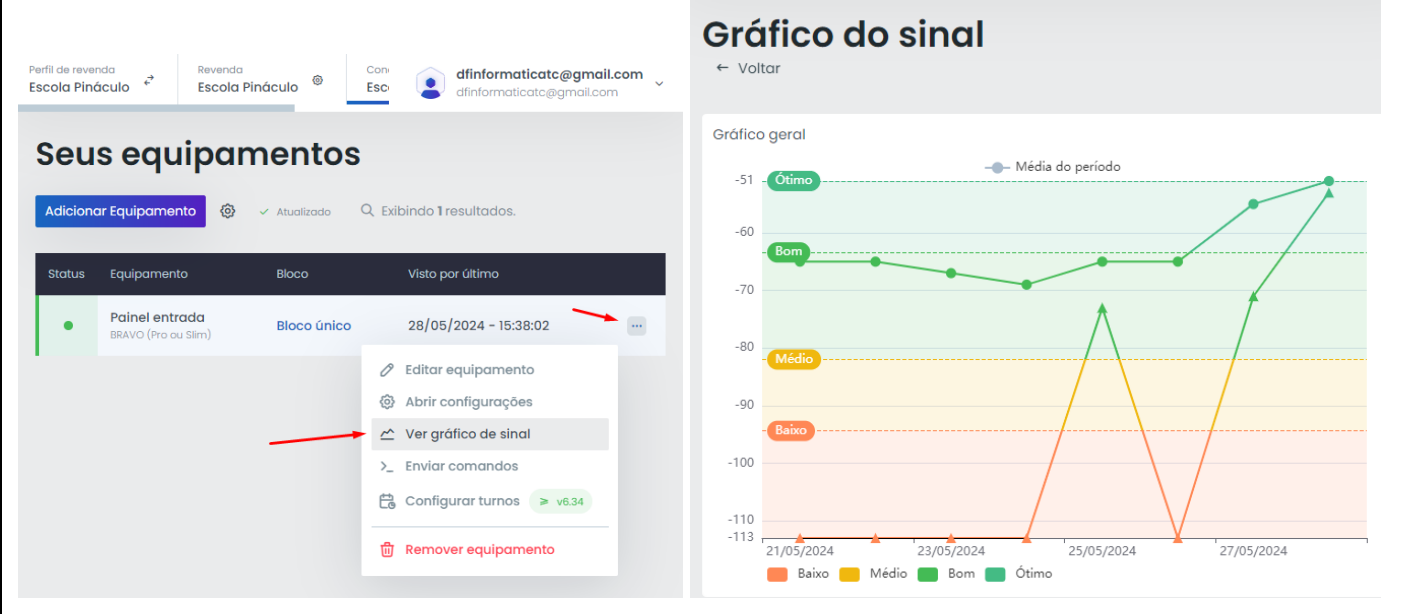

#### 6.4.4 Enviar comandos

Para configurações mais avançadas podemos enviar comandos ao equipamento através da plataforma HIVEUM. Para acessar clique no menu lateral **Equipamentos -> Gerenciar** e clique no ícone com 3 pontinhos a direita na linha correspondente ao cadastro do equipamento que deseja configurar e escola a opção **enviar comandos**.

| Seus equipamentos |                                              |             |                                                                     |  |  |  |  |
|-------------------|----------------------------------------------|-------------|---------------------------------------------------------------------|--|--|--|--|
| Adiciono          | ar Equipamento                               |             | Exibindo <b>1</b> resultados.                                       |  |  |  |  |
| Status            | Equipamento                                  | Bloco       | Visto por último                                                    |  |  |  |  |
| •                 | <b>Painel entrada</b><br>BRAVO (Pro ou Slim) | Bloco único | 28/05/2024 - 15:49:16                                               |  |  |  |  |
|                   |                                              |             | <ul> <li>Editar equipamento</li> <li>Abrir configurações</li> </ul> |  |  |  |  |
|                   |                                              |             | <ul> <li>Ver gráfico de sinal</li> <li>Enviar comandos</li> </ul>   |  |  |  |  |
|                   |                                              |             | Configurar turnos ≥ v6.34                                           |  |  |  |  |
|                   |                                              |             | 聞 Remover equipamento                                               |  |  |  |  |
|                   |                                              |             |                                                                     |  |  |  |  |

Será aberta uma tela com o prompot de comandos, na parte inferior da tela digite o comando no campo destacado na imagem e clique no ícone enviar a direita, os comandos devem conter o caractere sustenido ou conhecido popularmente como "Jogo da velha" ou "quadrado".

#### Prompt de comandos

Gerenciar Transmissão

Relatório de Eventos

Х

Há 30 minutos

| Painel entrada                                                                                       |                                                              |                                                |                                                      |                                              | 0                                          |                                                 |
|----------------------------------------------------------------------------------------------------|--------------------------------------------------------------|------------------------------------------------|------------------------------------------------------|----------------------------------------------|--------------------------------------------|-------------------------------------------------|
| Painel entrada                                                                                       |                                                              |                                                |                                                      |                                              | 0                                          |                                                 |
| 123 O Comanda                                                                                        |                                                              | ) comandos ✓                                   |                                                      | FOLIIPAME                                    |                                            |                                                 |
| Para acompanhar o env<br>Transmissão, a informaç<br>envio para o equipamer<br>com a plataforma HIVEL | vio de dados da<br>ção de "Pacotes<br>ito, quando o v<br>JM. | a plataforma<br>s pendentes"<br>alor estiver c | para o equipam<br>mostra quantos<br>como zero indica | ento clique r<br>pacotes de o<br>que o equip | no menu Equ<br>dados estão<br>pamento está | uipamentos -><br>pendentes de<br>à sincronizado |
| HIVEUM                                                                                               | Perfil de re<br>Escola P                                     | ináculo €                                      | Revenda<br>Escola Pináculo                           | Con<br>Esc                                   | dfinformaticatc                            | @gmail.com                                      |
| 🔓 Home                                                                                               | Tro                                                          | Insmis                                         | são                                                  |                                              |                                            |                                                 |
| <u> M</u> eu Condomínio<br>🛠 Avisos do condomínio                                                    | Busca                                                        | a cada 3 segundos.                             | ✓ Atualizado                                         |                                              |                                            |                                                 |
| Controle de Acesso                                                                                   | ~ Equip                                                      | amento                                         | Pacotes pendentes                                    | s Últi                                       | ma comunicação                             |                                                 |
| 😤 Equipamentos 🛶                                                                                     |                                                              | el entrada                                     | 2                                                    | 29                                           | /05/2024 - 16:32:                          | 52                                              |

## 7 CADASTRO DE APARTAMENTOS

Para gerenciar apartamentos na plataforma HIVEUM acesse o menu **Meu condomínio -> Apartamentos** Nesta tela é possivel visualizar a lista de apartamentos, quantidade de contatos cadastrados e chaves de acesso por apartamento. As opções de gerenciamento do apartamento estão no icone com 3 pontinhos a direita na linha correspondente ao cadastro do apartamento, vamos chamar este ícone de **menu auxiliar**.

|                        | Perfil de re<br>Escola P | venda<br>ináculo <sup>€</sup> | Reve<br>Esc | enda<br>ola Pináculo | ۵          | Condomínio<br>Escola Pináculo | ٢             | eth target and an an an an an an an an an an an an an | 箭<br>~ |
|------------------------|--------------------------|-------------------------------|-------------|----------------------|------------|-------------------------------|---------------|-------------------------------------------------------|--------|
| 🔓 Home                 | Sei                      | ıs ar                         | oarto       | amen                 | tos        | 5                             |               |                                                       |        |
| 🔂 Meu Condomínio 🛶 🛶   |                          |                               |             |                      |            |                               |               |                                                       |        |
| Apartamentos           | + No                     | ovo apartar                   | mento       |                      |            |                               |               | G Fazer backup da ager                                | nda    |
| Agenda                 |                          |                               |             |                      | Senha      | 5                             |               |                                                       |        |
| 📢 Avisos do condomínio |                          | Bloco                         | Número      | Contatos             | / TAGs     | Moradores                     | Token de ativ | vação                                                 |        |
| Controle de Acesso     |                          | Bloco<br>único                | 101         | 1<br>contato         | 3<br>chave | Nenhum                        | Stranselo     | neestinational and and                                |        |
| යි Equipamentos        |                          |                               |             |                      |            |                               |               | /                                                     |        |
| Relatório de Eventos   |                          |                               |             |                      |            |                               |               |                                                       |        |

#### 7.1 CADASTRAR NOVO APARTAMENTO

Para cadastrar um novo apartamento clique no ícone "**Novo Apartamento**". Na tela para adicionar um apartamento digite o número do apartamento, é possível adicionar contatos a este apartamento nesta tela clicando no ícone "**Configurar contatos**", preencha **nome e telefone** e clique em "**adicionar à lista**", para concluir clique em "OK", marque a opção "**número sem formatação**" para cadastrar números de telefone sem o DDD ou número de uma linha fixa, é possível adicionar até 4 contatos por apartamento. Para finalizar clique em "Salvar apartamento"

| Seu                 | ıs a               | parte   | amer         | ntos             |                       |                                                        |
|---------------------|--------------------|---------|--------------|------------------|-----------------------|--------------------------------------------------------|
| + No                | + Novo apartamento |         |              |                  |                       |                                                        |
|                     | Bloco              | Número  | Contatos     | Senhas /<br>TAGs | Moradores             | Adicionar contatos ×                                   |
|                     | Bloco<br>único     | 101     | 1<br>contato | 3 chaves         | Nenhum                | Nome: Telefone:                                        |
| Adicio              | onar u             | m apai  | rtament      | ю                |                       | Número sem formatação     Adicionar à lista     Máx: 4 |
| Básico<br>Nº do opo | tamento            | La 202) |              |                  |                       | Nome Telefone Ações                                    |
| Opcionais           | amero (exemp       | 1       |              |                  |                       | × Não há contatos ainda.                               |
| 2% Config           | jurar contatos     | J       |              |                  | loitor Solvor opartom | ento                                                   |
|                     |                    |         |              |                  |                       | CK OK                                                  |
|                     |                    |         |              |                  |                       |                                                        |

#### 7.2 DESOCUPAR APARTAMENTO

A opção desocupar apartamento é muito útil para apartamentos alugados quando o inquilino devolve o apartamento, ao invés de excluir os contatos e chaves de acesso individualmente, no <u>menu auxiliar</u>, clique na opção "**Desocupar apartamento**" e na mensagem de confirmação clique em "**Sim, quero desocupar**".

| Número | Contatos Senhas / TAGs  | Confirmação ×                                                                                                    |
|--------|-------------------------|----------------------------------------------------------------------------------------------------|
| 101    | 1 contato 3 chaves      | <br>                                                                                                    |
| 201    | 📑 Desocupar apartamento | <br>Ao esvaziar o apartamento todos os contatos serão excluídos<br>permanentemente, bem como seus usuários relacionados. |
|        | 😚 Ver contatos 🔨 🥆      | Você deseja prosseguir com essa operação?                                                                                |
|        | 🛇 Ver chaves de acesso  |                                                                                                    |
|        | Copiar Token            | Voltar Sim, quero descoupar.                                                                                             |

# 7.3 CONTATOS DO APARTAMENTO

| Número | Contatos  | Senhas / TAGs    |  |
|--------|-----------|------------------|--|
| 101    | 1 contato | 3 chaves 🔶       |  |
| 201    | Desocu    | ipar apartamento |  |
| 888    | N Ver cor | ntatos 🔫 🛶 👘     |  |
| 000    | 🔊 Ver cho | aves de acesso   |  |
| 805    | Copiar    | Token            |  |

Para gerenciar os contatos do apartamento clique no <u>menu</u> <u>auxiliar</u> correspondente ao apartamento e escolha a opção "**Ver contatos**" nesta tela é possível gerenciar os contatos cadastrados, clicando no ícone com 3 pontinhos a direita na linha correspondente ao contato cadastrado.

#### 7.4 ADICIONAR CONTATOS

Na tela de contatos do apartamento clique em "Adicionar contato".

Na tela de cadastro do contato preencha nome e telefone, marque a opção "**número sem formatação**" para cadastrar números de telefone sem o DDD ou número de uma linha fixa, é possível adicionar até 4 contatos por apartamento.

| Contatos do Bloco único - 101 |              |                                   |   |  |
|-------------------------------|--------------|-----------------------------------|---|--|
| + Adici                       | onar contato | Bloco único - Apartamento 101 (1) | ~ |  |
| Ordem                         | Nome         | Telefone                          |   |  |
|                               | Deivis<br>Ø  | <u>Elasamuutuw</u>                |   |  |
|                               |              |                                   |   |  |
|                               |              |                                   |   |  |
|                               |              |                                   |   |  |
|                               |              |                                   |   |  |
|                               |              |                                   |   |  |
|                               |              |                                   |   |  |

Adicionar um telefone ao apartamento 101

| Digite o nome do morador     |  |
|------------------------------|--|
| Telefone                     |  |
| Digite o telefone do morador |  |
| Número sem formatação        |  |
|                              |  |
|                              |  |

#### 7.4.1 Editar nome do contato

Para editar o nome do contato clique no ícone de um lápis abaixo do nome do contato, na tela que aparecer, edite o nome e clique em "**Pronto**".

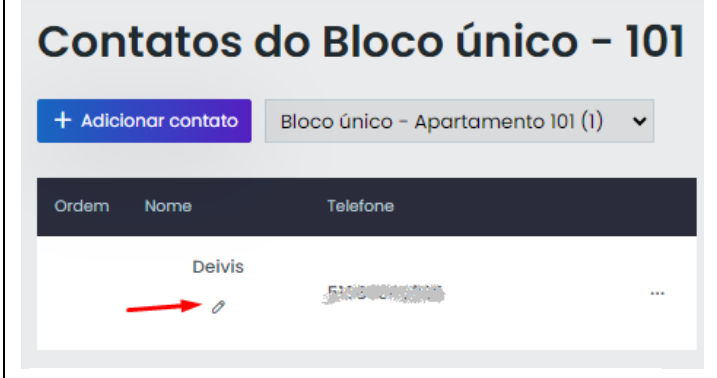

# Editar nome do contato ~~ imes

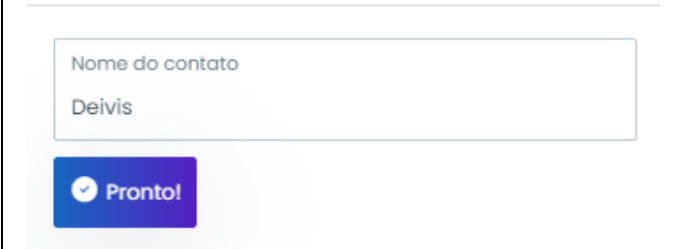

#### 7.4.2 Excluir contatos

Para excluir um contato clique no icone com 3 pontinhos a direita do respectivo contato e clique em "Remover contato", aparecerá uma mensagem para confirmar a exclusão do contato, clique em "OK".

# Contatos do Bloco único - 101

| + Adici | onar contato | Bloco único - Apartamento 101 (1) 🗸 |
|---------|--------------|-------------------------------------|
| Ordem   | Nome         | Telefone                            |
|         | Deivis F     | Fontes                              |
|         |              | 聞 Remover contato                   |

# 8 CHAVES DE ACESSO

Para gerenciar as chaves de acesso clique no <u>menu auxiliar</u> correspondente ao apartamento e escolha a opção "**Ver chaves de acesso**", nesta tela é possível gerenciar as chaves de acesso do apartamento, clicando no ícone com 3 pontinhos a direita na linha correspondente ao apartamento.

| Contat  | Senhas / TAGs                                                  |   |                       |                   |                                       |   |
|---------|----------------------------------------------------------------|---|-----------------------|-------------------|---------------------------------------|---|
| 1 conte | a chaves                                                       | • | + Adicionar senha/tag | Bloco único - Apa | <b>ico – 101</b><br>Irtamento 101 (3) | ~ |
| Nenhu   | 📑 Desocupar apartamento                                        |   | G Fazer backup das se | enhas             |                                       |   |
| 1 conte | <ul> <li>Ver contatos</li> <li>Ver chaves de acesso</li> </ul> |   | Nome                  | Senha / TAG       | Saída                                 |   |
| 1 conte | Copiar Token                                                   |   | Senha                 | BROCEVERYS        | <* Relé                               |   |
|         | 前 Excluir apartamento                                          |   | s Diarista            | 448023            | ≪ Relé                                |   |

#### 8.1 CADASTRAR CHAVE DE ACESSO

Controladora - Wiegand 4 Controladora - Wiegand Todas

Para cadastrar as chaves de acesso clique em "Adicionar senha/tag" na tela de cadastro de senhas do apartamento, nas seções seguintes veremos como cadastrar uma senha ou tag. Importante: as chaves de acesso não estão disponíveis para equipamentos da linha MP.

# Senhas do Bloco único - 201

| + Adicionar se                                                                                                    | nha/tag Bloco único - Apar                                                                                                    | tamento 201 (0) 🗸 🗸                                                                                                    | G Fazer backup das senhas                                                                                                    |
|----------------------------------------------------------------------------------------------------|----------------------------------------------------------------------------------------------------|----------------------------------------------------------------------------------------------------|----------------------------------------------------------------------------------------------------|
| Nome                                                                                                    | Senha / TAG                                                                                                    | Saída                                                                                                    | Faixas                                                                                                    |
|                                                                                                    |                                                                                                    |                                                                                                    |                                                                                                    |
| 8.2 TIPOS DE                                                                                                    | CHAVE DE ACESSO                                                                                                    |                                                                                                    |                                                                                                    |
| Senna: C<br>Tag: Cad<br>Controle<br>de portõe<br>Wiegand<br>ou recon<br>definidas<br>Wiegand<br>painel Bra<br>Somente<br>UNICA. | adastro de senna para ser util<br>astro de tag para painel Bravo<br>remoto: Chave de acesso pa<br>s.<br>: Cadastre este tipo de chave<br>hecimento facial, conectado<br>como tipo Wiegand funcionam<br>ou Tag: Este tipo de chave<br>avo ou leitor wiegand.<br>Controladora: As opções o | ara <u>Smart Gate</u> equipa<br>de acesso para painé<br>à porta Wiegand do<br>a apenas no dispositivo<br>de acesso permite que<br>deste tipo de chave s | amento para controlar movimentador<br>is Bravo com leitor de tag, biométrico<br>painel Bravo, as chaves de acesso<br>o conectado à porta wiegand.<br>e o acesso por tag seja realizado no<br>são para a controladora de acesso |
| Nome                                                                                                    |                                                                                                    | Senha                                                                                                    |                                                                                                    |
| Deivis                                                                                                    |                                                                                                    | 1a256bca9e                                                                                                    |                                                                                                    |
| Tipo<br>Tag<br>Senha<br>Tag<br>A Controle Remot<br>Wiegand                                                                      | 0                                                                                                    | <ul> <li>Saída</li> <li>Fecho</li> <li>Hora inicial</li> </ul>                                                                                          |                                                                                                    |
| Somente contre                                                                                                    | )<br>oladora                                                                                                    |                                                                                                    |                                                                                                    |
| Controladore                                                                                                    | a - Wiegand 1                                                                                                    | -                                                                                                    |                                                                                                    |
| Controladore                                                                                                    | a - Wiegand 2<br>a - Wiegand 3                                                                                                    |                                                                                                    |                                                                                                    |

Quintc

#### 8.3 PERMISSÕES DE ACESSO

É possível definir permissões para os acessos, por data, horário e dia da semana, pode ser utilizado uma

| ásico                                                                                                    |                                                                          |                                                                                                    |                                              |                                                                                                    |                                                     |                                                 |                                                |                                              |
|----------------------------------------------------------------------------------------------------|--------------------------------------------------------------------------|----------------------------------------------------------------------------------------------------|----------------------------------------------|----------------------------------------------------------------------------------------------------|-----------------------------------------------------|-------------------------------------------------|------------------------------------------------|----------------------------------------------|
| Nome                                                                                                    |                                                                          |                                                                                                    |                                              | Senha                                                                                                    | * [ HE                                              | X: A-F 0-9 ] [ 10 - 14                          | caracteres ]                                   |                                              |
| Deivis                                                                                                    |                                                                          |                                                                                                    |                                              | la256bca9e                                                                                                    |                                                     |                                                 |                                                |                                              |
| Тіро                                                                                                    |                                                                          |                                                                                                    |                                              | Saída                                                                                                    |                                                     |                                                 |                                                |                                              |
| Tag                                                                                                    |                                                                          |                                                                                                    | *                                            | Fecho                                                                                                    |                                                     |                                                 | ~                                              |                                              |
| vançado                                                                                                    |                                                                          |                                                                                                    |                                              | _                                                                                                    |                                                     |                                                 |                                                |                                              |
| Data inicial                                                                                                    |                                                                          | Data final                                                                                                    |                                              | Hora inicial                                                                                                    | Но                                                  | ora final                                       |                                                |                                              |
| DD / MM / AA                                                                                                    | AA                                                                       | DD / MM / AAAA                                                                                                    |                                              |                                                                                                    | <b>~</b>                                            | -                                               | ~                                              |                                              |
|                                                                                                    |                                                                          |                                                                                                    |                                              | :                                                                                                    | :                                                   |                                                 |                                                |                                              |
|                                                                                                    |                                                                          |                                                                                                    |                                              |                                                                                                    | <b>*</b>                                            | -                                               | ~                                              |                                              |
| Domingo                                                                                                    | Segunda                                                                  | Terça                                                                                                    | Quarta                                       | Quinta                                                                                                    | Sexta                                               | Sába                                            | do                                             |                                              |
|                                                                                                    |                                                                          |                                                                                                    |                                              |                                                                                                    |                                                     |                                                 |                                                |                                              |
| CADAST<br>adastro d<br>ha", a opç<br>Relé (saíc                                                                                                    | TRO DE S<br>a chave c<br>ão "saída"<br>da AUX) or                        | ENHA<br>de acesso digita<br>" define qual sa<br>u fecho e relé, c<br>de acess                                                      | e o nor<br>ída do p<br>clique er<br><b>O</b> | me do morador<br>painel Bravo sera<br>m "Salvar senha                                                               | e senha,<br>á acionad<br>" para cor                 | voltar so<br>no campo<br>a, pode ser<br>ncluir. | Tipo esc<br>escolhida                          | colha a op<br>o fecho (sa                    |
| CADAST<br>adastro d<br>ha", a opç<br>Relé (saíc                                                                                                    | TRO DE S<br>a chave c<br>ão "saída"<br>da AUX) or<br>NOVE C              | ENHA<br>de acesso digita<br>" define qual sa<br>u fecho e relé, c<br>de acess                                                      | e o nor<br>ída do p<br>clique er<br>O        | me do morador<br>painel Bravo sera<br>m "Salvar senha                                                               | e senha,<br>á acionad<br>" para cor                 | Voltar So<br>no campo<br>a, pode ser<br>ncluir. | Tipo esc<br>escolhida                          | colha a op<br>o fecho (sa                    |
| CADAST<br>adastro d<br>ha", a opç<br>Relé (saíc<br>DVC Ch                                                                                                    | TRO DE S<br>a chave o<br>tão "saída"<br>da AUX) ou<br>nove o             | ENHA<br>de acesso digito<br>" define qual sa<br>u fecho e relé, c<br>de acesso                                                     | e o nor<br>ída do p<br>clique er             | me do morador<br>painel Bravo sera<br>m "Salvar senha                                                               | e senha,<br>á acionad<br>" para cor                 | voltar sa<br>no campo<br>a, pode ser<br>ncluir. | Tipo esc<br>escolhida                          | colha a op<br>o fecho (sa                    |
| CADAST<br>cadastro d<br>ha", a opç<br>Relé (saíc<br>DVCI CÌ<br>disico                                                                                                    | TRO DE S<br>a chave d<br>ão "saída'<br>da AUX) ou<br>nave d              | ENHA<br>de acesso digito<br>" define qual sa<br>u fecho e relé, c<br>de acess                                                      | e o nor<br>ída do p<br>clique er<br>O        | me do morador<br>painel Bravo sera<br>m "Salvar senha                                                               | e senha,<br>á acionad<br>" para cor                 | voltar sa<br>no campo<br>a, pode ser<br>ncluir. | Tipo esc<br>escolhide                          | colha a op<br>o fecho (sa<br>[4 caracteres ] |
| CADAST<br>cadastro d<br>ha", a opç<br>Relé (saíc<br>DVCI CL<br>ásico<br>Nome<br>Digite o nome                                                                                                    | TRO DE S<br>a chave o<br>ão "saída"<br>da AUX) ou<br>NOVE O<br>da chave  | ENHA<br>de acesso digita<br>" define qual sa<br>u fecho e relé, o<br>de acesso                                                     | e o nor<br>ída do p<br>clique er             | me do morador<br>painel Bravo sera<br>m "Salvar senha<br>Senha<br>Digite uma                                        | e senha,<br>á acionad<br>" para cor                 | voltar se<br>no campo<br>a, pode ser<br>ncluir. | Ivar Senha<br>Tipo esc<br>escolhida            | colha a op<br>o fecho (sa<br>[4 caracteres]  |
| CADAST<br>cadastro d<br>ha", a opç<br>Relé (saíc<br>DVCI CC<br>Sovo CC<br>Sovo C | TRO DE S<br>a chave o<br>ão "saída'<br>da AUX) ou<br>NOVE O<br>da chave  | ENHA<br>de acesso digita<br>" define qual sa<br>u fecho e relé, c<br>de acesso                                                     | e o nor<br>ída do p<br>clique er             | me do morador<br>painel Bravo sera<br>m "Salvar senha<br>Senha<br>Digite uma                                        | e senha,<br>á acionad<br>" para cor                 | voltar se<br>no campo<br>a, pode ser<br>ncluir. | Tipo esc<br>escolhide                          | colha a op<br>o fecho (sa<br>[4 caracteres]  |
| CADAST<br>cadastro d<br>ha", a opç<br>Relé (saíc<br>DVCI CC<br>Digite o nome<br>Digite o nome<br>Tipo<br>Senha                                                                                                    | TRO DE S<br>a chave o<br>ão "saída'<br>da AUX) ou<br>DOVE O<br>da chave  | ENHA<br>de acesso digita<br>" define qual sa<br>u fecho e relé, c<br>de acess                                                      | e o nor<br>ída do p<br>clique er             | me do morador<br>painel Bravo sera<br>m "Salvar senha<br>Senha<br>Digite uma                                        | e senha,<br>á acionad<br>" para cor                 | voltar sa                                       | Tipo esc<br>escolhido                          | colha a op<br>o fecho (sa<br>[4caracteres]   |
| CADAST<br>cadastro d<br>ha", a opç<br>Relé (saíc<br>DVCI CL<br>disico<br>Nome<br>Digite o nome<br>Tipo<br>Senha                                                                                                    | TRO DE S<br>a chave o<br>ão "saída"<br>da AUX) ou<br>NOVE O<br>da chave  | ENHA<br>de acesso digito<br>" define qual sa<br>u fecho e relé, c<br>de acesso                                                     | e o nor<br>ída do p<br>clique er             | me do morador<br>painel Bravo sera<br>m "Salvar senha<br>Sonha<br>Digite uma                                        | e senha,<br>á acionad<br>" para cor                 | voltar se<br>no campo<br>a, pode ser<br>ncluir. | Ivar Senha<br>Tipo esc<br>escolhida<br>*[0-9]  | colha a op<br>o fecho (sa<br>[4 caracteres]  |
| CADAST<br>cadastro d<br>ha", a opç<br>Relé (saíc<br>DVCI CL<br>bsico<br>Nome<br>Digite o nome<br>Tipo<br>Senha                                                                                                    | TRO DE S<br>a chave o<br>ão "saída'<br>da AUX) ou<br>nove o<br>da chave  | ENHA<br>de acesso digita<br>" define qual sa<br>u fecho e relé, c<br>de acess                                                      | e o nor<br>ída do p<br>clique er             | me do morador<br>painel Bravo sera<br>m "Salvar senha<br>Digite uma<br>Saida<br>Fecho                               | e senha,<br>á acionad<br>" para cor                 | voltar Sa<br>no campo<br>a, pode ser<br>ncluir. | Tipo esc<br>escolhide                          | colha a op<br>o fecho (sa<br>[4 caracteres ] |
| CADAST<br>cadastro d<br>ha", a opç<br>Relé (saíc<br>DVC CC<br>DVC CC<br>Digite o nome<br>Digite o nome<br>Tipo<br>Senha                                                                                                    | TRO DE S<br>a chave o<br>ão "saída'<br>da AUX) ou<br>COVE O<br>da chave  | ENHA<br>de acesso digita<br>define qual sa<br>u fecho e relé, d<br>de acesso<br>de acesso                                          | e o nor<br>ída do p<br>clique er             | me do morador<br>painel Bravo sera<br>m "Salvar senha<br>Salvar senha<br>Digite uma<br>Saida<br>Fecho<br>Fecho      | e senha,<br>á acionad<br>" para cor                 | voltar sen                                      | Ivar Senha<br>Tipo esc<br>escolhida<br>*[0-9]  | colha a op<br>o fecho (sa<br>[4 caracteres]  |
| CADAST<br>cadastro d<br>ha", a opç<br>Relé (saíc<br>DVCI CC<br>DVCI CC<br>Sono<br>Senha<br>Vançado<br>Data inicial<br>DD / MM / A                                                                                                    | TRO DE S<br>a chave o<br>íão "saída'<br>da AUX) ou<br>nOVE O<br>da chave | ENHA<br>de acesso digita<br>" define qual sa<br>u fecho e relé, d<br>de acesso<br>de acesso<br>de acesso<br>de acesso              | e o nor<br>ída do p<br>clique er<br>O        | me do morador<br>painel Bravo sera<br>m "Salvar senha<br>Digite uma<br>Saida<br>Fecho<br>Fecho<br>Fecho             | e senha,<br>á acionad<br>" para cor                 | voltar Sa<br>no campo<br>a, pode ser<br>ncluir. | tivar Senha<br>Tipo esa<br>escolhida<br>*[0-9] | colha a op<br>o fecho (sa<br>[4 caracteres]  |
| CADAST<br>cadastro d<br>iha", a opç<br>Relé (saíc<br>DVC CC<br>ásico<br>Nome<br>Digite o nome<br>Tipo<br>Senha<br>vançado<br>Data inicial<br>DD / MM / A                                                                                                    | TRO DE S<br>a chave o<br>ão "saída'<br>da AUX) ou<br>COVE O<br>da chave  | ENHA<br>de acesso digita<br>" define qual sa<br>u fecho e relé, d<br>de acesso<br>de acesso<br>de acesso<br>de acesso<br>de acesso | e o nor<br>ída do p<br>clique er<br>O        | me do morador<br>painel Bravo sera<br>m "Salvar senha<br>Digite uma<br>Soido<br>Fecho<br>Fecho<br>Relé<br>Fecho e R | e senha,<br>á acionad<br>" para cor<br>senha válida | voltar Sa<br>no campo<br>a, pode ser<br>ncluir. | Ivar Senha<br>Tipo esc<br>escolhida<br>*[0-9]  | colha a op<br>o fecho (sa<br>[4 caracteres]  |

Voltar

Salvar Senha

#### 8.5 CADASTRO DE TAG COM MASTERTAG

Para cadastrar uma tag na plataforma HIVEUM podemos utilizar o equipamento <u>MasterTag</u> que conectado ao MC-SOFT permite realizar a leitura de uma tag e copiar o código para cadastrar na plataforma HIVEUM.

| NC-So   | oft V3.6.61 | USB         |          |     |   |
|---------|-------------|-------------|----------|-----|---|
| Arquivo | Dados       | Ajuda       |          |     |   |
|         | Carregar    | E           | nviar    |     |   |
| Iden    | tificar TAG | Diagnóstico | Firmware |     |   |
|         |             |             | MAC      | LER | ] |

Na plataforma HIVEUM escolha a opção "Tipo" Tag, Wiegand ou Wiegand ou tag e cole o código copiado do MC-SOFT no campo "Senha", defina nome e qual saída que será acionada. Observação: para este tipo de cadastro o integrador precisa ter as tags para realizar o cadastro e depois

Observação: para este tipo de cadastro o integrador precisa ter as tags para realizar o cadastro e depois entregar ao morador ou sindico.

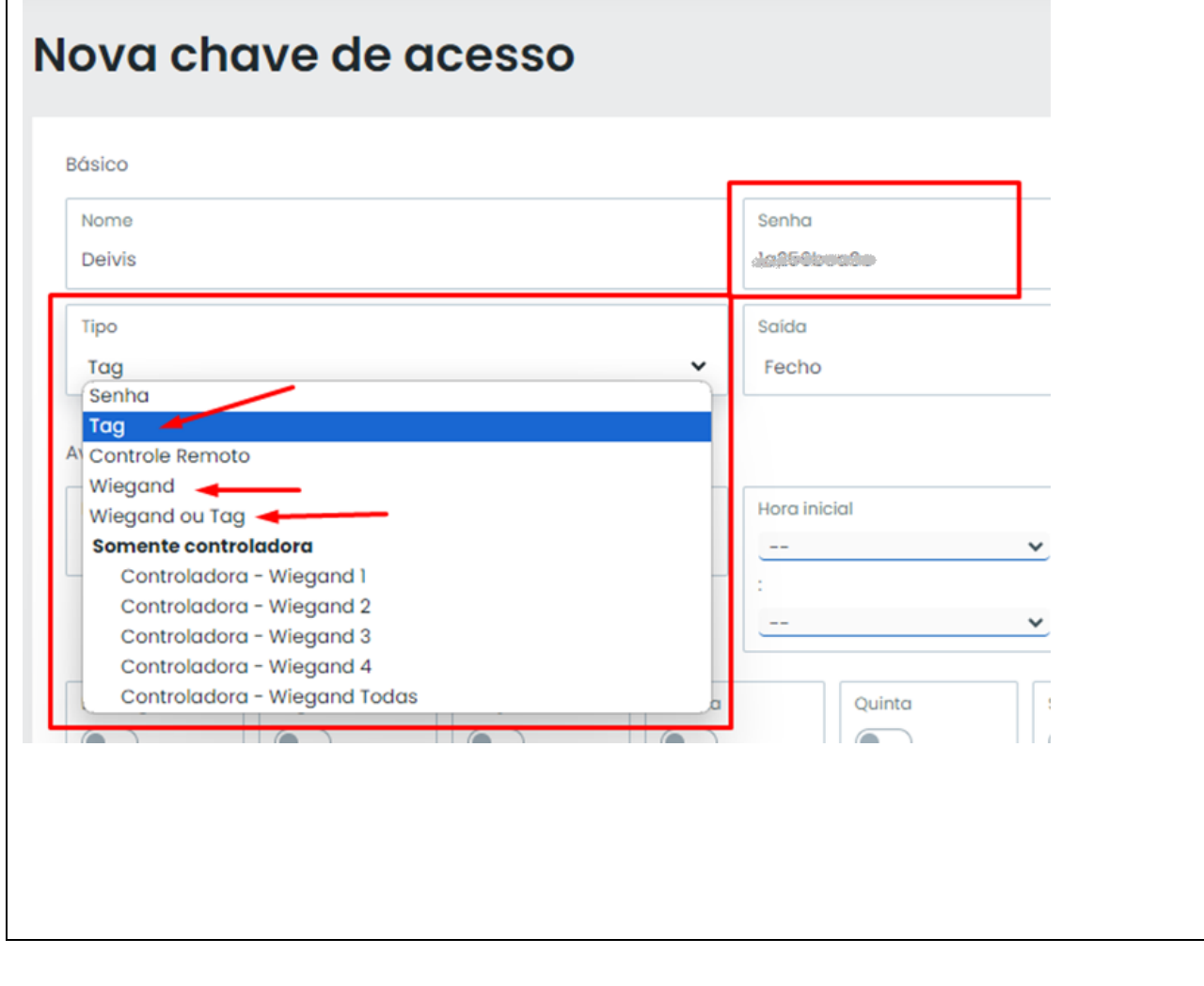

#### 8.6 CADASTRO DE TAG REMOTO

Na plataforma HIVEUM é possível cadastrar tags remotamente sem necessidade de enviar a tag para o condomínio ou se deslocar até o local para realizar o cadastro. Primeiro solicite ao morador que passe a tag no painel Bravo ou leitor, e na plataforma HIVEUM acesse o "relatório de eventos" no menu lateral, localize o evento (estará como acesso negado) e clique no ícone de um sinal de mais + ao lado da chave de acesso, será aberta a tela de cadastro da chave de acesso.

| Home                                                                        |   | Eventos            | 5                              |                                              |                                                   |
|-----------------------------------------------------------------------------|---|--------------------|--------------------------------|----------------------------------------------|---------------------------------------------------|
| <ul><li>Image: Meu Condomínio</li><li>Image: Avisos do condomínio</li></ul> | ~ | + Adicionar filtro | 🗸 Atualizado 🛛 🚱 🕹             | u 100 ✔ « <                                  | 1 - 29 de 29 resu                                 |
| [t Controle de Acesso                                                       | ~ | Apartamento        | Evento                         | Equipamento                                  | Data                                              |
| Relatório de Eventos                                                        |   | –<br>Sem bloco.    | IO-Acesso negado     Herrico + | <b>Painel entrada</b><br>BRAVO (Pro ou Slim) | 31/05/2024 -<br>10:26:25<br>Há alguns<br>segundos |

Na tela para registrar chave de acesso preencha nome, escolha o tipo de chave, saída e escolha o apartamento que esta chave de acesso será associada, clique em "Salvar senha" para concluir.

| Nome<br>Digite o nome da chave                         | B Senha<br>1A256BCA9E                 |
|--------------------------------------------------------|---------------------------------------|
| Tipo<br>Tag 🗸                                          | Saída<br>Fecho 🗸                      |
| Apartamento<br>Apartamento 101 🗸                       | Salvar senha                          |
|                                                        |                                       |
| Faixas de horário:<br>As faixas de horário só poderão  | ser configuradas ao editar as senhas. |
| Faixas de horário:     As faixas de horário só poderão | ser configuradas ao editar as senhas. |
| Faixas de horário:     As faixas de horário só poderão | ser configuradas ao editar as senhas. |

#### 8.7 EDITAR OU EXCLUIR CHAVES DE ACESSO

Quando houver necessidade de editar uma chave de acesso, clique no ícone com 3 pontinhos na linha da chave de aceso correspondente, e clique em "**Editar senha**". Na tela que abrir você pode editar nome, alterar senha ou <u>editar permissões de acesso</u>. Se precisar excluir, basta clicar em "Deletar senha".

| Senhas            | do Bloco único - 1                   | 01                          |                    |        |
|-------------------|--------------------------------------|-----------------------------|--------------------|--------|
| + Adicionar sen   | ha/tag Bloco único - Apartamento 101 | (3) 🗸                       | G Fazer backup das | senhas |
| Nome              | Senha / TAG                          | Saída                       | Faixas             |        |
| S Deivis<br>Senha | - seadt                              | 🛷 Relé                      | Sem faixas         |        |
| S TDeivis         |                                      | 🛷 Relé                      | 🖉 Editar senha 🗲   |        |
|                   |                                      |                             | 🗓 Deletar senha    | -      |
| Senha Senha       |                                      | <ul> <li>✓• Relé</li> </ul> | Sem faixas         |        |